## Installing the NASH certificate for Firefox

Open Firefox. Click the 3 lines at the top right of Firefox

## Select Options

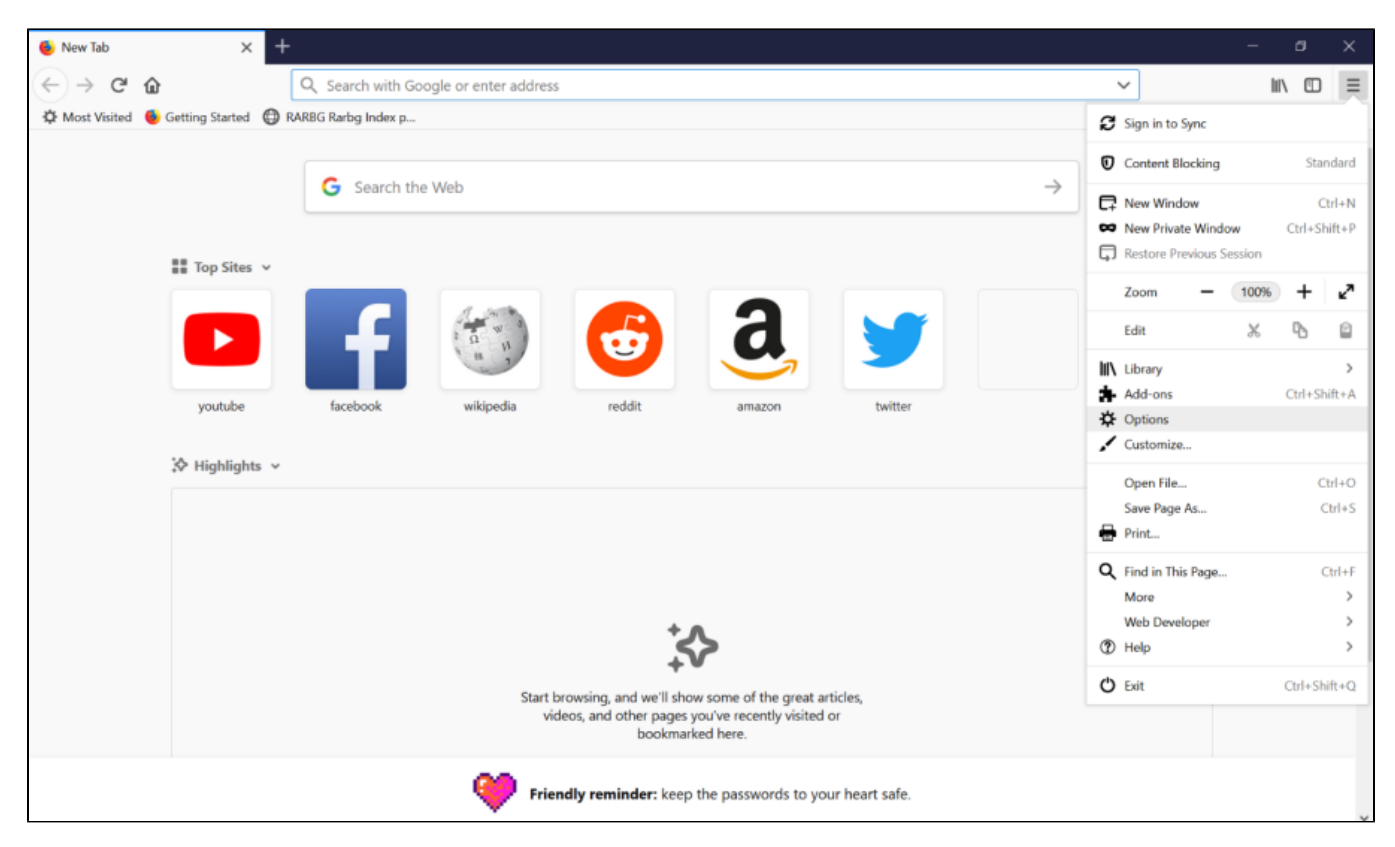

Select the Privacy and Security tab at the left-hand side of the screen and scroll to the bottom of the page until you see the heading Certificates

| ✿ Options × +                         |                                                                 |                   | – a ×    |
|---------------------------------------|-----------------------------------------------------------------|-------------------|----------|
| ← → ♂ ☆                               | V Firefox about:preferences#privacy                             | \$                | III\ ⊡ ≡ |
| 🌣 Most Visited 🔞 Getting Started 🔘 R/ | ARBG Rarbg Index p                                              |                   |          |
|                                       | P Find                                                          | d in Options      | Â        |
| 🔅 General                             | Allow Thelox to selid bugkingged crush reports on your behan    | courrent more     |          |
| A Home                                |                                                                 |                   |          |
| III Home                              | Security                                                        |                   |          |
| <b>Q</b> Search                       | Security                                                        |                   |          |
| Privacy & Security                    | Deceptive Content and Dangerous Software Protection             |                   |          |
| C                                     | Block dangerous and deceptive content Learn more                |                   |          |
| Firefox Account                       | ✓ Block dangerous downloads                                     |                   |          |
|                                       | ✓ Warn you about unwanted and uncommon software                 |                   |          |
|                                       |                                                                 |                   |          |
|                                       | Certificates                                                    |                   |          |
|                                       | When a server requests your personal certificate                |                   |          |
|                                       | Select one automatically                                        |                   |          |
|                                       | Ask you every time                                              |                   |          |
|                                       | Query OCSP responder servers to confirm the current validity of | View Certificates |          |
| Extensions & Themes                   | certificates                                                    | Security Devices  |          |
| ⑦ Firefox Support                     |                                                                 |                   |          |
| a management                          |                                                                 |                   |          |
|                                       |                                                                 |                   | ~        |

Select View Certificates to view the certificate store contents.

Select Import on the Your Certificates tab

| Options      | × +                                                                           |              | - a    | × |
|--------------|-------------------------------------------------------------------------------|--------------|--------|---|
| ← → C        | by Firefox about:preferences#privacy                                          | ☆            | III\ 🗉 | ≡ |
| Most Visited | d 🗕 Getting Started 🔀 RARBG Rarbg Index p                                     |              |        | ^ |
|              | ₽ Find in Options                                                             |              |        |   |
| <b>**</b> c  | Certificate Manager                                                           | ×            |        |   |
| * 0          |                                                                               |              |        |   |
| 🛈 На         | Your Certificates People Servers Authorities                                  |              |        |   |
| Q Se         | You have certificates from these organizations that identify you              |              |        |   |
| 🔒 Pri        | Vivacy & Certificate Name Security Device Serial Number                       | Expires On 🛤 |        |   |
| 8 Fir        | <b>efox Ac</b><br>⊻iew <u>B</u> ackup Backup All <u>Import</u> <u>D</u> elete |              |        |   |
| * Ext        | tensions (                                                                    | ОК           |        |   |
| O Fire       | efox Support                                                                  |              |        | Ļ |

The Certificate File To Import dialogue box will appear. Select All in the drop-down box at the bottom right of the dialogue box

Browse to your NASH Certificate and click **Open**.

Enter the NASH Certificate password and select  $\mathbf{OK}$ 

| 🔆 Options                                                 | × +                                                                                    |    | – ø ×    |
|-----------------------------------------------------------|----------------------------------------------------------------------------------------|----|----------|
| ← → ♂ ☆                                                   | Sirefox about:preferences#privacy                                                      |    | III\ © ≡ |
| 🔅 Most Visited 🛛 👲 Gettin                                 | Started 🔀 RARBG Rarbg Index p                                                          |    |          |
|                                                           | P Find in Options                                                                      |    | Ŷ        |
| 🔆 General                                                 | Certificate Manager                                                                    | ×  |          |
| Home                                                      | Your Certificates People Servers Authorities                                           |    |          |
| <b>Q</b> Search                                           | You have certificates from these organizations that identify you                       |    |          |
| 🔒 Privacy &                                               | Certificate Name Password Required X Expires On                                        | CQ |          |
| 8 Firefox Ac                                              | Please enter the password that was used to encrypt this certificate backup:  OK Cancel |    |          |
| <ul> <li>Extensions :</li> <li>Firefox Support</li> </ul> | <u>V</u> iew, <u>R</u> ackup Bac <u>k</u> up All <b>Import</b> <u>D</u> elete          | OK |          |

The NASH Certificate will now be shown within the tab Your Certificates along with the NASH Certificate expiry date confirming the Certificate has been installed successfully

| * Options                 | × +                                                              | - a ×    |
|---------------------------|------------------------------------------------------------------|----------|
| ← → ♂ ☆                   | ♦ Firefox about:preferences#privacy                              | lii\ ⊡ ≡ |
| 🌣 Most Visited 🛛 🗧 Gettin | g Started 🔀 RARBG Rarbg Index p                                  |          |
|                           | P Find in Options                                                | Ŷ        |
| 🔅 General                 | Certificate Manager X                                            |          |
| Home                      | Your Certificates People Servers Authorities                     |          |
| <b>Q</b> Search           | You have certificates from these organizations that identify you |          |
| Privacy &                 | Certificate Name Security Device Serial Number Expires On        |          |
| d                         | ~ GOV                                                            |          |
|                           | View Backup Backup All Import Delete                             |          |
| 🛊 Extensions a            | View Backup backup Ali Import Delete                             |          |
| ⑦ Firefox Support         |                                                                  |          |